## Making a BFET Referral in Barcode

This desk aid will walk eligibility staff through the process of making a BFET referral in Barcode and includes the additional steps taken by VCMC to complete BFET screening and provider selection.

BFET providers help connect clients with specific BFET services in their local area.

Referrals to BFET providers are made through the client's ECR.

#### Basic Food APP/ER/Change creating a Work Registrant: Eligibility Staff

#### **Step 1:** In the ECR, Open Work Registrant Scripts:

| ECR - for HOMER SIMPSON - Residence CSO 44                           | 23                  |
|----------------------------------------------------------------------|---------------------|
| Head: Go                                                             |                     |
|                                                                      |                     |
| Client #: Pending** All Perm Verif My ECF A A.L.I. CAL QA PRP        | 1                   |
| Call Info: No previous call history.                                 |                     |
|                                                                      |                     |
|                                                                      |                     |
|                                                                      |                     |
|                                                                      |                     |
|                                                                      | F5 to Refresh       |
| 🔜 BC Call Scripts Scripts                                            | ACES Online         |
| Telephonic Signature Applications Spider TALX                        | I                   |
| Telephonic Signature Reviews WCAP EJAS                               |                     |
| Work Registrant Script                                               |                     |
| Exit SSPS UTAE                                                       | 3                   |
|                                                                      | <b>—</b>            |
|                                                                      | Ne <u>w</u> Tickler |
|                                                                      |                     |
|                                                                      |                     |
| A. If you identify the caller or someone else in the assistance unit |                     |
| as a Work Registrant (including ABAWDs), please navigate to          |                     |
| the A.C.T. tab in the client's ECR.                                  |                     |
| B. From the A.C.T. tab. click on the button for 'Scripts.'           |                     |
| C When the BC Call Scripts box pons up, click on the button for      |                     |
| (Work Desistant Carist                                               |                     |
| work Registrant Script                                               |                     |
|                                                                      |                     |
|                                                                      |                     |

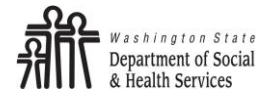

#### Step 2: Select Work Registrant status

| R BE   | Treferral and script                                                                    |                                 |               |                      |      |            | 1                       |
|--------|-----------------------------------------------------------------------------------------|---------------------------------|---------------|----------------------|------|------------|-------------------------|
|        | Work Registra                                                                           | nt Script                       |               |                      |      |            |                         |
| Noti   | e to Eligibility Staff:                                                                 |                                 |               |                      |      |            |                         |
| Polic  | y requires us to review this script with Wor                                            | k Registrants (r                | 10n-ABAW      | D) and all           | AE   | AWDS       |                         |
| at ap  | plication, eligibility review, and when an inte                                         | erim change ca                  | uses a cus    | stomer's s           | tatu | is to      |                         |
| chan   | ge to either Work Registrant (non ABAWD)                                                | or ABAWD. R                     | ead the ap    | propriate s          | scri | pt(s) to   |                         |
| the c  | ustomer to offer a BFET referral and click t                                            | he attestation b                | ox stating    | you have             | cor  | mpleted    |                         |
| the p  | rocess.                                                                                 |                                 |               |                      |      | -          |                         |
| HOL    | Isenoid member selectic A Doi                                                           | uble-Click to edit              | each HH n     | nember               |      |            |                         |
| HOP    |                                                                                         | CITENC ID                       | Exempt        | HDHWD                | wu   |            |                         |
|        |                                                                                         |                                 |               |                      |      |            |                         |
|        |                                                                                         |                                 |               |                      |      | BFE1       | ΓHousehold W 🗖 🗖 💌      |
|        |                                                                                         |                                 |               |                      |      | Client ID  | ).                      |
|        |                                                                                         |                                 |               |                      |      | 0.011110   |                         |
|        |                                                                                         |                                 |               |                      |      | First Nat  | me                      |
|        |                                                                                         |                                 |               |                      |      | цоме       | P                       |
|        |                                                                                         |                                 |               |                      |      | Inone      | n                       |
| To he  | Ip meet these work requirements we have                                                 | a Basic Food E                  | mploymen      | t and Trai           | nin  | Lastina    | me                      |
| pro    | ram that can support your household's em                                                | ployment or she                 | ort-term ed   | ucational            | go:  | SIMD:      | 2014                    |
| In thi | s program, we have a wide variety of provid                                             | ers from college                | es to local a | agencies             | tha  | 0 F.       |                         |
| Man    | term training opportunities and employment of our providers offer additional support so | ni services.<br>nicos while att | onding thei   | r program            | _    | U EXI      | empt                    |
| sup    | port services may include transportation, cl                                            | othing, persona                 | il hygiene,   | training o           | r ot | O Abi      | awd B                   |
| edu    | cational related expenses. You can get mo                                               | re information a                | bout these    | services             | froi | O Wor      | rk Registrant           |
| prov   | ider you choose.<br>Would vou like discuss                                              | BFET options?                   |               |                      |      |            |                         |
| Tickle | Notes: Client accepts BFET C                                                            | lient declines E                | FET           |                      |      | <u>S</u> a | we <u>C</u> ancel/Exit  |
|        | notes.                                                                                  |                                 |               |                      | _    |            |                         |
|        |                                                                                         |                                 |               |                      |      | ~          | С                       |
| Ē      | 2. The 'Work Registrant Scri                                                            | pt' window                      | will ope      | en.                  |      |            |                         |
|        | A. Double-click on th                                                                   | ne mandato                      | ry Worl       | < Regist             | tra  | nt's nan   | ne                      |
|        | B. In the new windo                                                                     | w. select th                    | ,<br>eir Wor  | k Regis              | tra  | ation sta  | atus.                   |
|        | i 'Exempt'                                                                              | to indicate                     | that the      | e nerso              | n ł  | has no v   | vork requirements:      |
|        | ii 'ABAWD'                                                                              | to indicate                     | that the      | nerso                | n f  | alls into  | the ABAW/D category: or |
|        | iii (Work Pe                                                                            | distrant' to                    | indicate      | that t               | ho   | norson     | has work requirements   |
|        |                                                                                         |                                 |               |                      | ne   | person     | has work requirements,  |
|        | anu is noi                                                                              | considered                      |               | 4vvD.                |      |            |                         |
|        | For assistance see the Work R                                                           | egistration                     | Desk Ai       | <mark>d</mark> "Baro | coc  | de WR S    | cript" column.          |
|        | C. After hitting 'Save                                                                  | e,' your sele                   | ction w       | ill upda             | ite  | the Wo     | ork Registrant Script   |
|        | window with scrip                                                                       | ot options r                    | elevant       | to the               | ch   | oice.      |                         |
|        |                                                                                         |                                 |               |                      |      |            |                         |

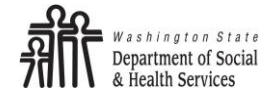

#### Step 3: Read required scripts

| Ŀ              | BFET referral and script                                                                                                    |                                      |                            |                               |                        | x                |  |  |  |  |  |  |
|----------------|----------------------------------------------------------------------------------------------------|--------------------------------------|----------------------------|-------------------------------|------------------------|------------------|--|--|--|--|--|--|
|                | Work Registrant Script                                                                                                    |                                      |                            |                               |                        |                  |  |  |  |  |  |  |
|                | Notice to Eligibility Staff:                                                                                                    |                                      |                            |                               |                        |                  |  |  |  |  |  |  |
|                | Policy requires us to review this script with Work Registrants (non-ABAWD) and all ABAWDS                                                   |                                      |                            |                               |                        |                  |  |  |  |  |  |  |
|                | at application, eligibility review, and when an inte                                                                                        | erim change ca                       | uses a cus                 | tomer's s                     | tatus to               |                  |  |  |  |  |  |  |
|                | change to either Work Registrant (non ABAWD)                                                                                                | or ABAWD. R                          | ead the ap                 | propriate :                   | script(s)              | to               |  |  |  |  |  |  |
|                | the customer to offer a BFET referral and click t                                                                                           | he attestation b                     | ox stating                 | you have                      | complet                | ed               |  |  |  |  |  |  |
|                | the process.                                                                                                    |                                      |                            |                               |                        |                  |  |  |  |  |  |  |
|                | Household member selection: Dou                                                                                                    | uble-Click to edit                   | each HH n                  | nember                        |                        |                  |  |  |  |  |  |  |
|                | Client Name                                                                                                    | Client ID                            | Exempt                     | ABAWD                         | Work                   | $\wedge$         |  |  |  |  |  |  |
|                | HOMER SIMPSON                                                                                                    |                                      |                            |                               |                        |                  |  |  |  |  |  |  |
|                |                                                                                                    |                                      |                            | X                             |                        |                  |  |  |  |  |  |  |
|                |                                                                                                    |                                      |                            | X                             |                        |                  |  |  |  |  |  |  |
| Ea<br>so<br>th | ach script option that appears will need to be<br>cript. Below the two scripts there is a mandate<br>nat offers the client a BFET referral. | read to the clip<br>ory third script | ent. Click o<br>to be read | x<br>on each o<br>d to all we | one to op<br>ork regis | en ti<br>strant  |  |  |  |  |  |  |
| Ea<br>so<br>th | ach script option that appears will need to be<br>cript. Below the two scripts there is a mandate<br>nat offers the client a BFET referral. | read to the clip<br>ory third script | ent. Click o<br>to be read | x<br>on each o<br>d to all we | ne to op<br>ork regis  | pen ti<br>strant |  |  |  |  |  |  |

ABAWD script

To help meet these work requirements we have a Basic Food Employment and Training (BFET) program that can support your household's employment or short-term educational goals.

In this program, we have a wide variety of providers from colleges to local agencies that provide short-term training opportunites and employment services.

Many of our providers offer additional support services while attending their programs. Available support services may include transportation, clothing, personal hygiene, training or other educational related expenses. You can get more information about these services from the provider you choose.

Would you like discuss BFET options?

Tickle Notes: 🔽 Clier

Client accepts BFET Client declines BFET

The 3 script options will show based on Work Registration status of the household members.

For Exempt: No scripts. However if the client is interested in BFET (such as a student), a BFET referral can be completed through the Barcode Referrals tab.

For Work Registrant: Work Registrant script & BFET script

For ABAWD: Work Registrant script & ABAWD script & BFET script

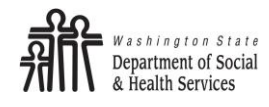

#### *Continued*- **Step 3**: Read required scripts

|   | BFET Work Registrant Script                                                                                                    |    |
|---|----------------------------------------------------------------------------------------------------|----|
|   | BFET Work Registrant Script                                                                                                    |    |
|   | Work Requirements Introduction                                                                                                    |    |
|   | Food assistance has work requirements that need to be followed. It is important that you and your household<br>understand the work requirements to prevent your food assistance from being denied, reduced or terminated. These<br>requirements have to do with work hours and job related activities.                                                                                                    |    |
|   | Work Registrant (non ABAWD) Work Requirements                                                                                                    |    |
|   | The following people in your household will be registered to work and must meet work requirements:                                                                                                    |    |
|   | HOMER SIMPSON                                                                                                    |    |
|   |                                                                                                    |    |
|   | Read the BFET Work Registrant script to the client, and then click 'Exit.'                                                                                                    |    |
|   |                                                                                                    |    |
| 1 | Vork Registrants are required to:                                                                                                    |    |
|   | <ul> <li>Accept any job offer received, unless there is a good reason they can't.</li> <li>If working, not quit or choose to work less than 30 hours each week without having a good reason, such as getting sick, being discriminated against, or not getting paid.</li> <li>Provide information on your employment status and availability to work when asked.</li> </ul>                                                                                                    |    |
|   | Vhat are the penalties if they don't have good cause for quitting their job or reducing their work hours?                                                                                                    | ĺ  |
|   | <ul> <li>First time, one-month disqualification of their benefits.</li> <li>Second time, three months disqualification of their benefits.</li> <li>Third and subsequent times, six months disqualification of their benefits.</li> </ul>                                                                                                    |    |
|   |                                                                                                    |    |
|   |                                                                                                    |    |
|   | RFFT Work Registrant Script                                                                                                    |    |
|   | BFET ABAWD Script                                                                                                    |    |
|   | ABAWD Work Requirements                                                                                                    |    |
|   | In addition to the work requirements, the following people in your household are considered Able Bodied Adults without<br>Dependents (ABAWDs):                                                                                                    |    |
|   |                                                                                                    |    |
|   | HOMER SIMPSON                                                                                                    |    |
|   | HOMER SIMPSON                                                                                                    |    |
|   | HOMER SIMPSON                                                                                                    | VD |
|   | HOMER SIMPSON<br>I are speaking to a Work Registrant who is an ABAWD, also read the BFET ABAV<br>Script to the client and then click 'Exit.'                                                                                                    | VD |
|   | HOMER SIMPSON<br>I are speaking to a Work Registrant who is an ABAWD, also read the BFET ABAV<br>Script to the client and then click 'Exit.'                                                                                                    | VD |
|   | HOMER_SIMPSON<br>I are speaking to a Work Registrant who is an ABAWD, also read the BFET ABAV<br>Script to the client and then click 'Exit.'<br>What that means is these people are only eligible for three months of basic food benefits within a three-year period<br>unless they meet these additional work requirements.                                                                                                    | VD |
|   | HOMER SIMPSON<br>are speaking to a Work Registrant who is an ABAWD, also read the BFET ABAV<br>Script to the client and then click 'Exit.'<br>What that means is these people are only eligible for three months of basic food benefits within a three-year period<br>unless they meet these additional work requirements.<br>Spend at least 80 hours each month doing one or more of the following activities:                                                                                                    | VD |
|   | HOMER SIMPSON<br>are speaking to a Work Registrant who is an ABAWD, also read the BFET ABAV<br>Script to the client and then click 'Exit.'<br>What that means is these people are only eligible for three months of basic food benefits within a three-year period<br>unless they meet these additional work requirements.<br>Spend at least 80 hours each month doing one or more of the following activities:<br>Working,<br>Participating in a state approved job or training program, like Basic Food Employment and Training (BFET), or                                                                                                    | VD |
|   | HOMER SIMPSON                                                                                                    | VD |
|   | HOMER SIMPSON  A are speaking to a Work Registrant who is an ABAWD, also read the BFET ABAV Script to the client and then click 'Exit.'  What that means is these people are only eligible for three months of basic food benefits within a three-year period unless they meet these additional work requirements.  Spend at least 80 hours each month doing one or more of the following activities:  Working,  Participating in a state approved job or training program, like Basic Food Employment and Training (BFET), or Volunteering.  R  Participate in a workfare program volunteering for a non-profit agency for the number of hours we assigned to them each month.                                                                                                    | vd |
|   | HOMER SIMPSON         I are speaking to a Work Registrant who is an ABAWD, also read the BFET ABAV<br>Script to the client and then click 'Exit.'         What that means is these people are only eligible for three months of basic food benefits within a three-year period<br>unless they meet these additional work requirements.         I. Spend at least 80 hours each month doing one or more of the following activities: <ul> <li>Working,</li> <li>Participating in a state approved job or training program, like Basic Food Employment and Training (BFET), or</li> <li>Volunteering.</li> </ul> OR         2. Participate in a workfare program volunteering for a non-profit agency for the number of hours we assigned to<br>them each month.         f they drop below 80 hours a month in activities or are not able to complete the required workfare hours please inform<br>us within 10 days by; calling us at 1-877-501-2233, reporting at the local office, reporting online<br>www.washingtonconnection.com), or sending it to us in writing.                                                                                                    | VD |
|   | HOMER SIMPSON         I are speaking to a Work Registrant who is an ABAWD, also read the BFET ABAV<br>Script to the client and then click 'Exit.'         What that means is these people are only eligible for three months of basic food benefits within a three-year period<br>unless they meet these additional work requirements.         I. Spend at least 80 hours each month doing one or more of the following activities: <ul> <li>Working,</li> <li>Participating in a state approved job or training program, like Basic Food Employment and Training (BFET), or</li> <li>Volunteering.</li> </ul> OR         P. Participate in a workfare program volunteering for a non-profit agency for the number of hours we assigned to<br>them each month.         f they drop below 80 hours a month in activities or are not able to complete the required workfare hours please inform<br>us within 10 days by; calling us at 1-877-501-2233, reporting at the local office, reporting online<br>www.washingtonconnection.com), or sending it to us in writing.         Each full month they receive basic food as an ABAWD, but do not meet one of these work requirements without a good<br>reason, it will count against their three months. Once we have counted three full months, they will lose their basic food<br>benefits until they regain eligibility or until the end of the current three year period.                                                                                                    |    |
|   | HOMER SIMPSON  A are speaking to a Work Registrant who is an ABAWD, also read the BFET ABAV Script to the client and then click 'Exit.'  What that means is these people are only eligible for three months of basic food benefits within a three-year period unless they meet these additional work requirements.  Spend at least 80 hours each month doing one or more of the following activities: Working, Participating in a state approved job or training program, like Basic Food Employment and Training (BFET), or Volunteering.  R  Participate in a workfare program volunteering for a non-profit agency for the number of hours we assigned to them each month.  f they drop below 80 hours a month in activities or are not able to complete the required workfare hours please inform swithin 10 days by; calling us at 1-877-501-2233, reporting at the local office, reporting online www.ashingtonconnection.com), or sending it to us in writing.  Each full month they receive basic food as an ABAWD, but do not meet one of these work requirements without a good reason, it will count against their three months. Once we have counted three full months, they will lose their basic food penefits until they regain eligibility or until the end of the current three year period. f circumstances in your household change and you or other household members are not able to meet these requirements, let us know by calling 1-877-501-2233, reporting it at the local office, online, or in writing. | VD |

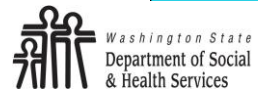

#### Step 4: BFET Referral

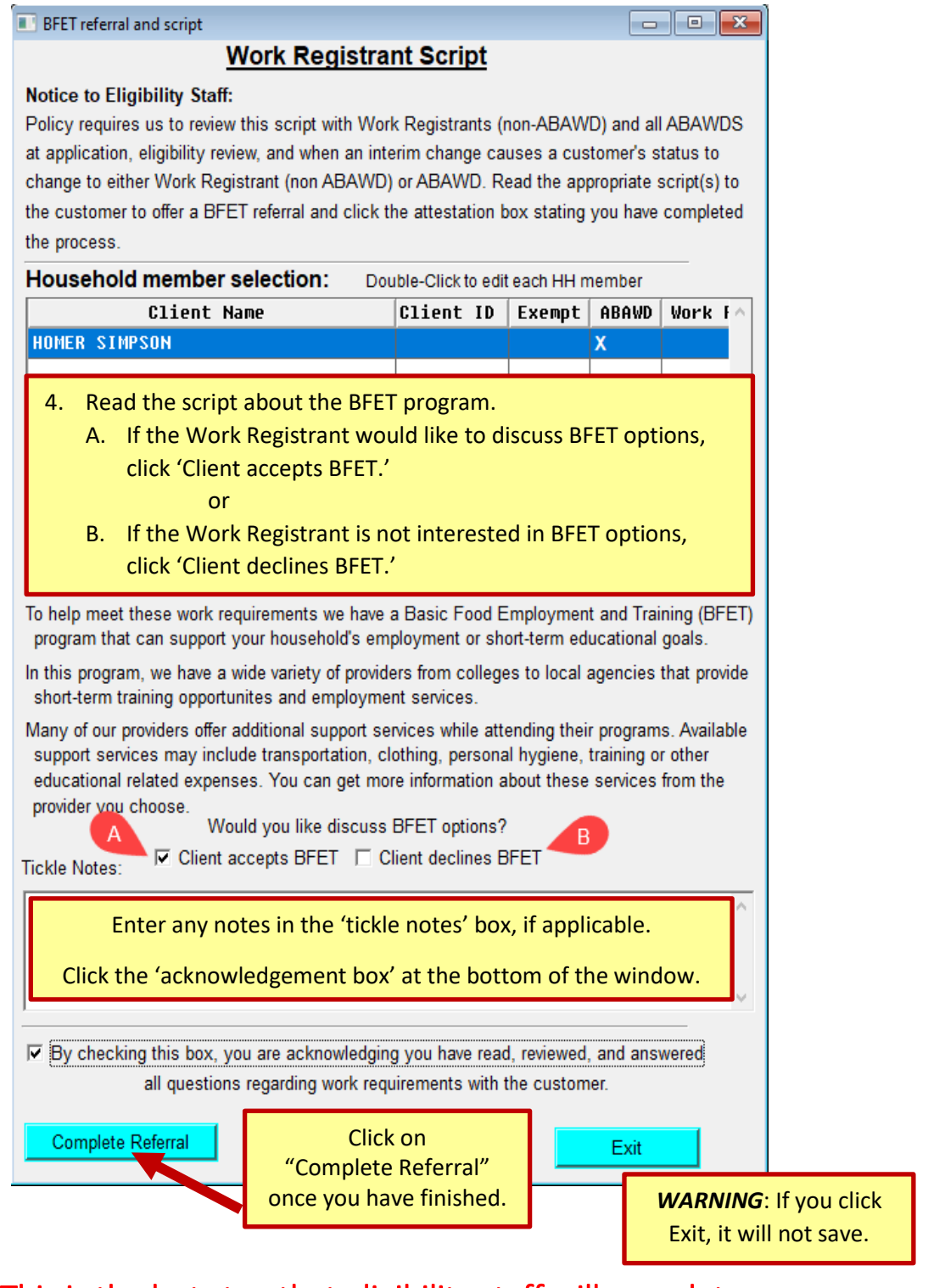

This is the last step that eligibility staff will complete.

The rest of the referral process will go to the VCMC.

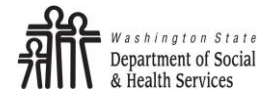

# BFET Screening and Provider Selection: Virtual Case Management Center (VCMC) Staff

BFET referrals will go into a pool at BFT@152 for the VCMC to contact the client. Once they connect with the client they will continue with the BFET screening.

#### **BFET** Screening:

|          |        | •                  |             |              |            | 0       |           |          |                 |           |      |                                                               |
|----------|--------|--------------------|-------------|--------------|------------|---------|-----------|----------|-----------------|-----------|------|---------------------------------------------------------------|
| AU/Cases | Client | Document Tools     | E-Mail      | Mystery Mail | Resources  | Systems | Forms FRT | Referral | s Voter's Reg   | istration | Help |                                                               |
| ECR - f  | or HOM | ER SIMPSON - Resid | lence CS    | 0 44         |            |         |           | E 8      | १. T Referral ( | 2         | >    | BFET Screening 🥑 3                                            |
| Head     |        | •                  | Go          | 8th/A        | в          |         |           | W        | F Orientation   |           |      | ET Communication Tickle                                       |
|          | 1      |                    |             |              | -          |         |           | N        | 5MA             |           | >    | BFET screen history                                           |
| Client # |        | Pending** All      | Perm V      | /erif My ECR | Filter A.C | T. CAL  | QA PRP    | AN       | /IP - Alien Med | dical     | >    | Employment Pipeline Referral (will generate an EPCOM tickler) |
|          |        |                    |             | 1            |            |         |           | FR       | ED              |           | >    |                                                               |
|          |        |                    |             |              |            |         |           | ET       | R               |           | >    |                                                               |
|          |        |                    |             |              |            |         |           | Ve       | teran's Referra | I.        |      |                                                               |
|          |        |                    |             |              |            |         |           | NE       | NH History      |           |      |                                                               |
|          |        |                    |             |              |            |         |           | Lif      | eline Minutes   |           |      |                                                               |
|          |        | From th            | ne cli      | ent's ECI    | R click,   |         |           | Se       | nd SOST Tickle  | er        |      |                                                               |
|          |        |                    |             |              |            |         |           | SU       | PCOM            |           | >    |                                                               |
|          |        | 1.                 | 'Ref        | errals' ta   | ab         |         |           | DV       | 'R Referal      |           |      |                                                               |
|          |        | 2                  | (E Q. T     | Doforra      | SP .       |         |           | CC       | DACH            |           |      |                                                               |
|          |        | ۷.                 | EQI         | Referra      | 11         |         |           |          |                 |           |      |                                                               |
|          |        | 3.                 | <b>'BFE</b> | T Screer     | ning'      |         |           |          |                 |           |      |                                                               |
|          |        |                    |             |              | J          |         |           |          |                 |           |      |                                                               |
|          |        |                    |             |              |            |         |           |          |                 |           |      |                                                               |

#### Step 1: Open BFET Screening

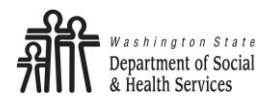

## Step 2: Ask screening questions

| BFET Screening                              |                                                                                                    | - I - <b>X</b>                                  |                                            |
|---------------------------------------------|----------------------------------------------------------------------------------------------------|-------------------------------------------------|--------------------------------------------|
| BFET So                                     | creening and Provider Referral                                                                                                    |                                                 |                                            |
| HOH Client ID:<br>HOH Name:<br>Food AU:     | 2934003<br>HOMER SIMPSON<br>4712635                                                                                                    | History                                         |                                            |
| Household                                   | d member selection: Double-Click to choose                                                                                                    | e                                               |                                            |
| Client ID                                   | Client Name                                                                                                    | ~                                               |                                            |
|                                             | IUMER SIMPSUN                                                                                                    | ~                                               |                                            |
| TOU are screenin                            |                                                                                                    |                                                 |                                            |
| 1. Are you curren<br>• Yes                  | ntly seeking employment or want help finding a job?<br>No                                                                                                    | Ask all 5 ques<br>which compo<br>client's needs | tions to determine<br>nent(s) will fit the |
| 2. Would you be<br>• Yes                    | e able to work at least 20 hours per week?<br>ੇ No                                                                                                    | If the client sa<br>to #2 you will              | ays yes to #1 but no<br>not do a job       |
| 3. Are you intere<br>C Yes                  | ested in any education or training?<br>No                                                                                                    | search/trainir<br>client has to s               | ng component. The<br>ay yes to both #1     |
| 4. Are you intere<br>equivalency o<br>• Yes | ested in getting a high school diploma, high school<br>r English as a second language (ESL) classes?<br>ੇ No                                                                                                    | Continue to a<br>education cor                  | sk questions #3-5 for<br>nponents.         |
| 5. Are you intere<br>specialized tr         | ested in getting a degree, or certification or other<br>raining to increase your employability?<br>ੇ No                                                                                                    | Note: all<br>mus                                | five questions<br>t be asked.              |
| You c<br>Referral Letter                    | an this referral without a letter >>>> Solution of the second second sec | ave ONLY<br>ancel/Exit                          |                                            |

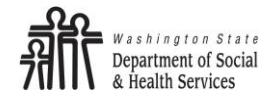

## Step 3: Select provider(s)

| 🔳 BFET Pr     | ovider Referral Letter                                                                                                    |                                                     |                                |               |                     |
|---------------|----------------------------------------------------------------------------------------------------|-----------------------------------------------------|--------------------------------|---------------|---------------------|
|               | BFET Provide                                                                                                    | r Referral                                          |                                |               |                     |
| HOH ID:       | 2934003                                                                                                    |                                                     |                                |               |                     |
| HOH Name:     | HOMER SIMPSON                                                                                                    |                                                     |                                |               |                     |
| C/0           | I                                                                                                    |                                                     |                                |               |                     |
| Street 1      | 9650 15TH AVE SW STE 200                                                                                                   |                                                     |                                |               |                     |
| Street 2      |                                                                                                    |                                                     |                                |               |                     |
|               | SEATTLE                                                                                                    |                                                     | WA                             | 98106         |                     |
|               | City                                                                                                    |                                                     | State                          | ,<br>Zip      |                     |
| Cli           | ent ID: 2934003<br>Name: HOMER SIMPSON                                                                                     |                                                     |                                |               |                     |
|               | nould be referred to a provider(s) for the<br>2 - Supervised Job Search (SJS) or J<br>5 - VE (Vocational Education) or WBL | ollowing compo<br>ob Skills Traini<br>(Work Based I | nents:<br>ing (JT)<br>Learning | g)            |                     |
| Superv        | rised Job Search (SJS)                                                                                                    | Based on resp                                       | oonses t                       | o the five so | creening            |
| Cho           | ose                                                                                                    | questions the                                       | approp                         | riate boxes   | will                |
| Job Se        | <u>arch Training (JST)</u>                                                                                                 | highlight. Clic                                     | k on the                       | Choose        | buttor              |
| Cho           | ose                                                                                                    | under each co                                       | ompone                         | nt option to  | pick the            |
| <u>Basic</u>  | <u>Education (BE)</u>                                                                                                    | appropriate p                                       | rovider.                       |               |                     |
| Cho           | ose                                                                                                    | The providers                                       | you pic                        | k here will a | auto<br>hat will ho |
| <u>Englis</u> | h Language Acquisition (ELA)                                                                                               | sent to the cli                                     | ent.                           |               |                     |
| Cho           | ose                                                                                                    |                                                     |                                |               |                     |
| Vocati        | onal Education (VE)                                                                                                    |                                                     |                                |               |                     |
| Cho           | ose                                                                                                    |                                                     |                                |               |                     |
| Worke         | d Based Learning (WBL)                                                                                                    |                                                     |                                |               |                     |
| Cho           | ose                                                                                                    |                                                     |                                |               |                     |
|               | Send Letter 🔽 Central Print 🔲                                                                                              | Local Print                                         |                                | Exit/Ca       | ancel               |

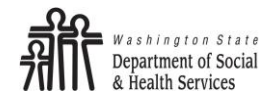

#### Continued- Step 3: Select provider(s)

Based off the choices made above – a list of BFET providers will populate as options for the client to choose from. If there are multiple components you will select a provider for each one.

|                                                                                                    |                                                                                                    |                                                                                                    | BFETP                                                                                                    | rovid                                                                                                    | der Selection                                                                                                    |                                                                                               |                                                                           |                        |                                   |         |            |                                           |
|----------------------------------------------------------------------------------------------------|----------------------------------------------------------------------------------------------------|----------------------------------------------------------------------------------------------------|----------------------------------------------------------------------------------------------------|----------------------------------------------------------------------------------------------------|----------------------------------------------------------------------------------------------------|-----------------------------------------------------------------------------------------------|---------------------------------------------------------------------------|------------------------|-----------------------------------|---------|------------|-------------------------------------------|
| Supervised Job Search (S                                                                                                    | SJS) Assists participants in                                                                                                    | n structured a                                                                                                    | ctivities that                                                                                                    | t help pa                                                                                                    | articipants look for and find jobs.                                                                                                    |                                                                                               |                                                                           |                        |                                   |         |            |                                           |
| Job Search Training (JST)                                                                                                    | ) Assists participants in str                                                                                                    | uctured activi                                                                                                    | ties to help                                                                                                    | particip                                                                                                    | ants prepare for seeking and applying for e                                                                                                    | mployn                                                                                        | nent                                                                      |                        |                                   |         |            |                                           |
| Basic Education (BE)                                                                                                    | sists participants obtain skills<br>nglish, computer literacy, or c                                                                                                    | to improve e<br>other subjects                                                                                                    | mployability<br>s which provi                                                                                                    | , which<br>ide direo                                                                                                    | could be high school or equivalent educati<br>ct skill development.                                                                                                    | onal pro                                                                                      | grams                                                                     | , or ir                | nstruc                            | ctional | l traini   | ing in math,                              |
| English Language Acquis                                                                                                    | ition (ELA) Assists partic                                                                                                    | ipants who a                                                                                                    | re English la                                                                                                    | anguage                                                                                                    | e learners improve skills in reading, writing                                                                                                    | , speaki                                                                                      | ing and                                                                   | com                    | prehe                             | ending  | , the E    | English language                          |
| Work Based Learning (WBL)       Assists participants in activities to improve a participant's employability by providing structured learning opportunities in a work environment to gain skills for a specific career field.                                                                                                    |                                                                                                    |                                                                                                    |                                                                                                    |                                                                                                    |                                                                                                    |                                                                                               |                                                                           |                        |                                   |         |            |                                           |
| Vork Based Learning (WE                                                                                                    | <b>3L)</b> Assists participants in a learning opportunities                                                                                                    | activities to in<br>in a work env                                                                                                    | nprove a par<br>ironment to                                                                                                    | ticipant<br>gain sk                                                                                                    | 's employability by providing structured<br>ills for a specific career field.                                                                                                    |                                                                                               |                                                                           |                        |                                   |         | Re         | gion 7                                    |
| Vork Based Learning (WE<br>Provider                                                                                                    | 3L) Assists participants in a<br>learning opportunities<br>Address                                                                                                    | activities to in<br>in a work env<br>City                                                                                                    | nprove a par<br>ironment to<br>County                                                                                                    | ticipant'<br>gain sk<br>Reg                                                                                                    | 's employability by providing structured<br>ills for a specific career field.<br><b>Website</b>                                                                                                    | SJS                                                                                           | JST                                                                       | BE                     | VE                                | ELA     | Re.        | gion 7<br>Service Pop                     |
| /ork Based Learning (WE                                                                                                    | Assists participants in a<br>learning opportunities<br>Address<br>104 South M Street                                                                                                    | activities to in<br>in a work env<br>City<br>Tacoma                                                                                                    | nprove a par<br>ironment to<br>County<br>17,23,27,34                                                                                                    | ticipant'<br>gain sk<br>Reg<br>2,3                                                                                                    | 's employability by providing structured<br>ills for a specific career field.<br><b>Website</b><br>https://adonaicounseling.wixsite.com/services                                                                                                    | SJS<br>×                                                                                      | JST<br>×                                                                  | BE                     | VE                                | ELA     | Re         | gion 7<br>Service Pop                     |
| /ork Based Learning (WE<br>bonsi Provider<br>troot Jobs                                                                                                    | Assists participants in a<br>learning opportunities<br>Address<br>104 South M Street<br>17801 International Blvd                                                                                                    | activities to in<br>in a work env<br>City<br>Tacoma<br>Seattle                                                                                               | nprove a par<br>ironment to<br>County<br>17,23,27,34<br>17                                                                                                    | ticipant'<br>gain sk<br>Reg<br>2,3<br>2                                                                                                    | 's employability by providing structured<br>ills for a specific career field.<br>Website<br>https://adonaicounseling.wixsite.com/services<br>www.portjobs.org/ouprograms/airportjobs                                                                                                    | SJS<br>×<br>×                                                                                 | JST<br>×                                                                  | BE                     | VE                                | ELA     | WBL        | gion 7<br>Service Pop                     |
| /ork Based Learning (WE                                                                                                    | Assists participants in a<br>learning opportunities<br>Address<br>104 South M Street<br>17801 International Blvd<br>808 Washington Ave N                                                                                                    | activities to in<br>in a work env<br>City<br>Tacoma<br>Seattle<br>Kent                                                                                       | nprove a par<br>ironment to<br>County<br>17,23,27,34<br>17<br>17                                                                                                    | ticipant'<br>gain sk<br>Reg<br>2,3<br>2<br>2<br>2                                                                                                    | 's employability by providing structured<br>ills for a specific career field.<br>Website<br>https://adonaicourseling.wikite.com/services<br>www.potijobs.org/ourprograms/airpotijobs<br>https://anewaop.org                                                                                                    | SJS<br>×<br>×<br>×                                                                            | JST<br>×<br>×                                                             | BE                     | VE                                | ELA     | Rei<br>WBL | gion 7<br>Service Pop                     |
| Vork Based Learning (WE<br>donai<br>iport Jobs<br>pprenticeship & Nontraditional Employm<br>pprenticeship & Nontraditional Employm                                                                                                    | Assists participants in a<br>learning opportunities<br>Address<br>104 South M Street<br>17801 International Blvd<br>808 Washington Ave N<br>550 SW 7h Street                                                                                                    | activities to in<br>in a work env<br>City<br>Tacoma<br>Seattle<br>Kent<br>Renton                                                                             | nprove a par<br>ironment to<br><b>County</b><br>17,23,27,34<br>17<br>17<br>17                                                                                                    | ticipant'<br>gain sk<br>Reg<br>2.3<br>2<br>2<br>2<br>2<br>2<br>2                                                                                                    | 's employability by providing structured<br>ills for a specific career field.<br>Website<br>https://adonaicounseling.wixsite.com/services<br>www.portjobs.org/ourprograms/airportjobs<br>https://anewaop.org<br>https://anewaop.org                                                                                                    | SJS<br>×<br>×<br>×<br>×<br>×                                                                  | JST<br>×<br>×<br>×                                                        | BE<br>×<br>×           | VE<br>X                           | ELA     | WBL        | gion 7<br>Service Pop                     |
| Vork Based Learning (We<br>donai<br>irport Jobs<br>prenticeship & Nontraditional Employm<br>perenticeship & Nontraditional Employm<br>sin Courseling & Referral Service (ACF                                                                                                    | Assists participants in a<br>learning opportunities<br>Address<br>104 South M Street<br>17801 International Blvd<br>808 Washington Ave N<br>555 SW 7th Street<br>3339 Matin Luther King JR Way S                                                                                                    | activities to in<br>in a work env<br>City<br>Tacoma<br>Seattle<br>Kent<br>Renton<br>Seattle                                                                  | nprove a par<br>ironment to<br><b>County</b><br>17,23,27,34<br>17<br>17<br>17<br>17<br>17                                                                                                    | ticipant'<br>gain sk<br>2,3<br>2<br>2<br>2<br>2<br>2<br>2<br>2<br>2<br>2<br>2                                                                                                    | 's employability by providing structured<br>ills for a specific career field.<br>Website<br>https://adonaicounseling.wixsite.com/services<br>www.portjobs.org/ourprograms/airportjobs<br>https://anewaop.org<br>https://anewaop.org<br>https://anewaop.org                                                                                                    | SJS<br>X<br>X<br>X<br>X<br>X<br>X                                                             | JST<br>×<br>×<br>×                                                        | BE<br>×<br>×           | VE<br>X<br>X                      | ELA     | WBL        | gion 7<br>Service Pop<br>Refugees & Immig |
| Vork Based Learning (We<br>donai<br>irport Jobs<br>pprenticeship & Nontraditional Employm<br>pprenticeship & Nontraditional Employm<br>sian Counseling & Referral Service (ACF<br>ares of Washington                                                                                                    | Assists participants in a<br>learning opportunities<br>Address<br>104 South M Street<br>17801 International Blvd<br>808 Washington Ave N<br>550 SW 7th Street<br>3639 Martin Luther King JR Way S<br>1633 N. 106h St.                                                                                                    | City<br>in a work env<br>City<br>Tacoma<br>Seattle<br>Kent<br>Renton<br>Seattle<br>Seattle                                                                   | nprove a par<br>ironment to<br>County<br>17,23,27,34<br>17<br>17<br>17<br>17<br>17<br>17<br>17                                                                                                    | ticipant'<br>gain sk<br>2.3<br>2<br>2<br>2<br>2<br>2<br>2<br>2<br>2<br>2<br>2<br>2<br>2<br>2                                                                                                    | 's employability by providing structured<br>ills for a specific career field.<br>Website https://adonaicounseling.wixsite.com/services www.potijobs.org/ourprograms/airportjobs https://anewaop.org https://anewaop.org https://aces.org www.caresofwa.org                                                                                                    | ×<br>×<br>×<br>×<br>×<br>×<br>×                                                               | JST<br>×<br>×<br>×<br>×                                                   | BE<br>×<br>×           | VE<br>X<br>X<br>X                 | ELA     | WBL        | gion 7<br>Service Pop<br>Refugees & Immig |
| Vork Based Learning (WE<br>Provider<br>donai<br>inport Jobs<br>sporenticeship & Nontraditional Employm<br>sporenticeship & Nontraditional Employm<br>sisain Counseling & Referral Service (ACF<br>cares of Washington<br>Cares of Washington                                                                                                    | Assists participants in a<br>learning opportunities<br>Address<br>104 South M Street<br>17801 International Blvd<br>808 Washington Ave N<br>550 SW 7th Street<br>3339 Mattin Luther King JR Way S<br>1833 N. 105th St.<br>620 Lewis Street                                                                                                    | City<br>in a work env<br>City<br>Tacoma<br>Seattle<br>Kent<br>Renton<br>Seattle<br>Seattle<br>Seattle<br>Wenatchee                                           | nprove a par<br>ironment to<br>17.23.27.34<br>17<br>17<br>17<br>17<br>17<br>17<br>17<br>17<br>17<br>17<br>4, 9                                                                                                    | ticipant'<br>gain sk<br>2,3<br>2<br>2<br>2<br>2<br>2<br>2<br>2<br>2<br>1                                                                                                    | 's employability by providing structured<br>ills for a specific career field.<br>Website<br>https://adonaicounseling.wissle.com/services<br>www.potipbs.org/ourprograms/airpotipbs<br>https://anewaop.org<br>https://acs.org<br>www.caresofwa.org<br>www.caresofwa.org                                                                                                    | SJS<br>×<br>×<br>×<br>×<br>×<br>×                                                             | JST<br>×<br>×<br>×<br>×                                                   | BE<br>×<br>×           | <b>VE</b><br>×<br>×<br>×          | ELA     | WBL        | gion 7<br>Service Pop<br>Refugees & Immig |
| Vork Based Learning (We<br>Adonai<br>Apprenticeship & Nontraditional Employm<br>Apprenticeship & Nontraditional Employm<br>Asian Counseling & Referral Service (ACF<br>Cares of Washington<br>Dielan Douglas Community Action Coun-<br>Confederated Tribes of Colville                                                                                                    | Assists participants in a<br>learning opportunities<br>Address<br>104 South M Street<br>17801 International Blvd<br>808 Washington Ave N<br>550 SW 7h Street<br>3639 Martin Luther King JR Way S<br>1833 N. 106h St.<br>620 Lewis Street<br>21 Colville St.                                                                                                    | City<br>Tacoma<br>Seattle<br>Kent<br>Renton<br>Seattle<br>Seattle<br>Wenatchee<br>Nespelem                                                                   | Prove a par<br>ironment to<br><b>County</b><br>17,23,27,34<br>17<br>17<br>17<br>17<br>17<br>4, 9<br>10, 24                                                                                                    | ticipant'<br>gain sk<br>2,3<br>2<br>2<br>2<br>2<br>2<br>2<br>2<br>2<br>2<br>1<br>1<br>1                                                                                                    | 's employability by providing structured<br>ills for a specific career field.<br>Website<br>https://adonaicounseling wixsite.com/services<br>www.portjobs.org/ourprograms/airportjobs<br>https://anewaop.org<br>https://anewaop.org<br>https://acs.org<br>www.caresofwa.org<br>www.caresofwa.org<br>www.colleitubes.com/                                                                                                    | <b>SJS</b><br>×<br>×<br>×<br>×<br>×<br>×                                                      | JST<br>×<br>×<br>×<br>×<br>×<br>×                                         | BE<br>×<br>×<br>×      | VE<br>×<br>×<br>×<br>×            |         | WBL        | gion 7<br>Service Pop<br>Refugees & Immig |
| Vork Based Learning (We<br>Adonsi<br>Apprenticeship & Nontraditional Employm<br>Asian Counseling & Referral Service (ACF<br>Cares of Washington<br>Chelan Douglas Community Action Coun-<br>Confederated Tribes of Colville<br>cinfederated Tribes of Colville                                                                                                    | Assists participants in a<br>learning opportunities<br>Address<br>104 South M Street<br>17801 International Blvd<br>808 Washington Ave N<br>550 SW 7/h Steet<br>3639 Martin Luther King JR Way S<br>1833 N. 105th St.<br>620 Lewis Street<br>21 Colville St.<br>116 East Main                                                                                                    | City<br>Tacoma<br>Seattle<br>Kent<br>Renton<br>Seattle<br>Seattle<br>Wenatchee<br>Mespelem<br>Goldendale                                                     | Prove a par<br>ironment to<br><b>County</b><br>17,23,27,34<br>17<br>17<br>17<br>17<br>17<br>17<br>17<br>17<br>17<br>20                                                                                                    | ticipant'<br>gain sk<br>2,3<br>2<br>2<br>2<br>2<br>2<br>2<br>2<br>2<br>2<br>2<br>1<br>1<br>1<br>1                                                                                                    | 's employability by providing structured<br>ills for a specific career field.<br>Website<br>https://adonaicounseling.wixsite.com/services<br>www.portjobs.org/outprograms/airportjobs<br>https://anewaop.org<br>https://anewaop.org<br>https://anewaop.org<br>https://anewaop.org<br>www.caresofwa.org<br>www.caresofwa.org<br>www.colcae.org/<br>www.colcae.org/<br>https://entustcs.org                                                                                                    | SJS<br>×<br>×<br>×<br>×<br>×<br>×<br>×<br>×                                                   | JST<br>×<br>×<br>×<br>×<br>×<br>×<br>×<br>×                               | BE<br>X<br>X<br>X      | <b>VE</b> X X X X                 |         | WBL        | gion 7<br>Service Pop<br>Refugees & Immig |
| Vork Based Learning (We<br>Adonai<br>Airport Jobs<br>Apprenticeship & Nontraditional Employm<br>Apprenticeship & Nontraditional Employm<br>Sain Counseling & Referral Service (ACF<br>Cares of Washington<br>Chelan Douglas Community Action Count<br>Confederated Tribes of Colville<br>Entrust Community Services<br>Entrust Community Services                                                                                                    | Assists participants in a<br>learning opportunities<br>Address<br>104 South M Street<br>17801 International Blvd<br>808 Washington Ave N<br>550 SW 7th Street<br>3339 Matin Luther King JR Way S<br>1833 N. 105th St.<br>620 Lewis Street<br>21 Colville St<br>116 East Main<br>415 E Mountain View Ave                                                                                   | City<br>Tacoma<br>Seattle<br>Kent<br>Renton<br>Seattle<br>Seattle<br>Wenatchee<br>Nespelem<br>Goldendale<br>Ellensburg                                       | nprove a par<br>ironment to<br><b>County</b><br>17,23,27,34<br>17<br>17<br>17<br>17<br>17<br>17<br>17<br>17<br>20<br>19                                                                                                    | ticipant'<br>gain sk<br>2.3<br>2<br>2<br>2<br>2<br>2<br>2<br>1<br>1<br>1<br>1<br>1<br>1                                                                                                    | 's employability by providing structured<br>ills for a specific career field.<br>Website<br>https://adonaicounseling.wixsite.com/services<br>www.portjobs.org/ourprograms/airportjobs<br>https://anewaop.org<br>https://anewaop.org<br>https://anewaop.org<br>https://anewaop.org<br>https://anewaop.org<br>https://encode.org/<br>www.cdcac.org/<br>www.cdcac.org/<br>https://entustcs.org<br>https://entustcs.org                                                                                                    | SJS<br>×<br>×<br>×<br>×<br>×<br>×<br>×<br>×<br>×<br>×                                         | <b>JST</b> × × × × × × × × × ×                                            | BE<br>X<br>X<br>X      | ×<br>×<br>×<br>×                  |         | WBL        | gion 7<br>Service Pop<br>Refugees & Immig |
| Vork Based Learning (We<br>Provider<br>donai<br>irport Jobs<br>sporenticeship & Nontraditional Employm<br>poprenticeship & Nontraditional Employm<br>sisain Counseling & Referral Service (ACF<br>cares of Washington<br>Cares of Washington<br>Cares of Washington<br>Confederated Tribes of Colville<br>ritrust Community Services<br>intrust Community Services                                                                                                    | Assists participants in a<br>learning opportunities<br>Address<br>104 South M Street<br>17801 International Blvd<br>808 Washington Ave N<br>550 SW 7th Street<br>3639 Martin Luther King JR Way S<br>1833 N. 105th St.<br>620 Lewis Street<br>21 Colville St<br>116 East Main<br>415 E Mountain View Ave<br>520 S 7th Street                                                              | City<br>Tacoma<br>Seattle<br>Kent<br>Renton<br>Seattle<br>Seattle<br>Wenatchee<br>Nespelem<br>Goldendale<br>Ellensburg<br>Sunnyside                          | County           17,23,27,34           17           17           17           17           17           17           17           19           3,39                                                                                                    | ticipant'<br>gain sk<br>2.3<br>2<br>2<br>2<br>2<br>2<br>2<br>2<br>2<br>1<br>1<br>1<br>1<br>1<br>1<br>1<br>1                                                                                                    | 's employability by providing structured<br>ills for a specific career field.<br>Website<br>https://adonalicounseling.vikistle.com/services<br>www.potijobs.org/ourprograms/aiipotijobs<br>https://anewaop.org<br>https://anewaop.org<br>https://ares.org<br>www.caresofwa.org<br>www.caresofwa.org<br>www.caresofwa.org<br>www.colvilletribes.com/<br>https://entrustcs.org<br>https://entrustcs.org<br>https://entrustcs.org                                                                                                    | SJS<br>×<br>×<br>×<br>×<br>×<br>×<br>×<br>×<br>×<br>×<br>×<br>×                               | JST<br>×<br>×<br>×<br>×<br>×<br>×<br>×<br>×<br>×<br>×<br>×<br>×<br>×<br>× | BE<br>X<br>X<br>X      | <b>VE</b> X X X X X X X           |         | WBL        | gion 7<br>Service Pop<br>Refugees & Immig |
| Vork Based Learning (We<br>Adonai<br>Apprenticeship & Nontraditional Employm<br>Apprenticeship & Nontraditional Employm<br>Asian Counseling & Referral Service (ACF<br>Cares of Washington<br>Chelan Douglas Community Action Coun-<br>Confederated Tribes of Colville<br>Entrust Community Services<br>Entrust Community Services<br>Entrust Community Services<br>Entrust Community Services                                                                           | Assists participants in a<br>learning opportunities<br>Address<br>104 South M Street<br>17801 International Blvd<br>808 Washington Ave N<br>505 GW 7h Street<br>3639 Martin Luther King JR Way S<br>1833 N. 106h St.<br>620 Lewis Street<br>21 Colville St<br>116 East Main<br>415 E Mountain View Ave<br>520 S 7th Street<br>305 East 5th Ave                                            | City<br>Tacoma<br>Seattle<br>Kent<br>Renton<br>Seattle<br>Seattle<br>Seattle<br>Menatchee<br>Nespelem<br>Goldendale<br>Ellensburg<br>Sunnyside<br>Moses Lake | prove a part<br>ironment to<br><b>County</b><br>17,23,27,34<br>17<br>17<br>17<br>17<br>17<br>17<br>4,9<br>10,24<br>20<br>19<br>3,39<br>13                                                                                                    | ticipant'<br>gain sk<br>2,3<br>2<br>2<br>2<br>2<br>2<br>2<br>2<br>1<br>1<br>1<br>1<br>1<br>1<br>1<br>1<br>1<br>1<br>1<br>1                                                                                                    | 's employability by providing structured<br>ills for a specific career field.<br>Website<br>https://adonaicounseling wissle.com/services<br>www.portjobs.org/ourprograms/airportjobs<br>https://anewaop.org<br>https://anewaop.org<br>https://anewaop.org<br>https://anewaop.org<br>https://enewaop.org<br>https://enewaop.org<br>https://enewaop.org<br>https://enewaop.org<br>https://enewaop.org<br>https://enewaop.org<br>https://enewaop.org<br>https://enewaop.org<br>https://enewaop.org<br>https://enewaop.org<br>https://entustcs.org<br>https://entustcs.org | SJS<br>×<br>×<br>×<br>×<br>×<br>×<br>×<br>×<br>×<br>×<br>×<br>×<br>×<br>×                     | <b>JST</b><br>×<br>×<br>×<br>×<br>×<br>×<br>×                             | BE<br>X<br>X<br>X      | <b>VE</b><br>X<br>X<br>X<br>X<br> |         | Ree<br>WBL | gion 7<br>Service Pop<br>Refugees & Immig |
| Nork Based Learning (We<br>Adonai<br>Apprenticeship & Nontraditional Employm<br>Apprenticeship & Nontraditional Employm<br>asian Courseship & Referral Service (ACF<br>Dares of Washington<br>Thelan Douglas Community Action Cours<br>Confederated Tribes of Colville<br>intrust Community Services<br>intrust Community Services<br>intrust Community Services<br>intrust Community Services<br>intrust Community Services                                             | Assists participants in a<br>learning opportunities<br>Address<br>104 South M Street<br>17801 International Blvd<br>808 Washington Ave N<br>550 SW 7/h Street<br>3639 Martin Luther King JR Way S<br>1833 N. 105th St.<br>620 Lewis Street<br>21 Colville St<br>1116 East Main<br>415 E Mountain View Ave<br>520 S 7/h Street<br>305 East 5th Ave<br>501 North 2nd Street                 | City<br>Tacoma<br>Seatte<br>Kent<br>Renton<br>Seatte<br>Wenatchee<br>Nespelem<br>Goldendale<br>Ellensburg<br>Sumyside<br>Moses Lake<br>Yakina                | County           17,23,27,34           17           17           17           17           17           17           17           17           17           17           17           17           17           17           17           17           17           17           17           17           17           17           17           17           17           17           17           17           17           17           17           17           17           17           17           17           17           17           17           17           17           17           17           17           17           17           17           17           17           339 </td <td>Reg           2,3           2           2           2           2           2           1           1           1           1           1           1           1           1           1           1           1           1           1</td> <td>'s employability by providing structured<br/>ills for a specific career field.<br/>Website<br/>https://adonaicounseling.wixsite.com/services<br/>www.pottjobs.org/outprograms/airportjobs<br/>https://anewaop.org<br/>https://anewaop.org<br/>https://anewaop.org<br/>https://anewaop.org<br/>https://anewaop.org<br/>https://anewaop.org<br/>https://entustes.org<br/>https://entustes.org<br/>https://entustes.org<br/>https://entustes.org<br/>https://entustes.org<br/>https://entustes.org<br/>https://entustes.org</td> <td>SJS X X X X X X X X X X X X X X X X X X</td> <td>JST<br/>×<br/>×<br/>×<br/>×<br/>×<br/>×<br/>×<br/>×</td> <td>BE<br/>X<br/>X<br/>X<br/>X</td> <td><b>VE</b><br/>X<br/>X<br/>X<br/>X<br/></td> <td></td> <td>Re<br/>WBL</td> <td>gion 7<br/>Service Pop<br/>Refugees &amp; Immig</td> | Reg           2,3           2           2           2           2           2           1           1           1           1           1           1           1           1           1           1           1           1           1 | 's employability by providing structured<br>ills for a specific career field.<br>Website<br>https://adonaicounseling.wixsite.com/services<br>www.pottjobs.org/outprograms/airportjobs<br>https://anewaop.org<br>https://anewaop.org<br>https://anewaop.org<br>https://anewaop.org<br>https://anewaop.org<br>https://anewaop.org<br>https://entustes.org<br>https://entustes.org<br>https://entustes.org<br>https://entustes.org<br>https://entustes.org<br>https://entustes.org<br>https://entustes.org                                                                | SJS X X X X X X X X X X X X X X X X X X                                                       | JST<br>×<br>×<br>×<br>×<br>×<br>×<br>×<br>×                               | BE<br>X<br>X<br>X<br>X | <b>VE</b><br>X<br>X<br>X<br>X<br> |         | Re<br>WBL  | gion 7<br>Service Pop<br>Refugees & Immig |
| Work Based Learning (We<br>Adonai<br>Airpot Jobs<br>Apprenticeship & Nontraditional Employm<br>Apprenticeship & Nontraditional Employm<br>Asian Counseling & Referal Service (ACF<br>Cares of Washington<br>Chelan Douglas Community Action Coun-<br>Confederated Tribes of Colville<br>Entrust Community Services<br>Entrust Community Services<br>Entrust Community Services<br>Entrust Community Services<br>Entrust Community Services<br>Entrust Community Services | Assists participants in a<br>learning opportunities<br>Address<br>104 South M Street<br>17801 International Blvd<br>808 Washington Ave N<br>550 SW 7th Street<br>3339 Matin Luther King JR Way S<br>1833 N. 105th St.<br>620 Lewis Street<br>21 Colville St<br>116 East Main<br>415 E Mountain View Ave<br>520 S 7th Street<br>305 East 5th Ave<br>501 North 2nd Street<br>213 S 11th Ave | City<br>Tacoma<br>Scattle<br>Kent<br>Renton<br>Seattle<br>Scattle<br>Wenatchee<br>Nespelem<br>Goldendale<br>Ellensburg<br>Sunnyside<br>Moses Lake<br>Yakima  | nprove a part<br>ironment to<br><b>County</b><br>17,23,27,34<br>17<br>17<br>17<br>17<br>17<br>17<br>17<br>17<br>17<br>17<br>17<br>17<br>17                                                                                                    | Reg           2.3           2           2           2           2           2           2           1           1           1           1           1           1           1           1           1           1                         | 's employability by providing structured<br>ills for a specific career field.<br>Mebsite<br>https://adonaicourseling.wikste.com/services<br>www.potipbs.org/ourprograms/airpotipbs<br>https://anewaop.org<br>https://anewaop.org<br>https://arewaop.org<br>www.caresofwa.org<br>www.caresofwa.org<br>www.caresofwa.org<br>www.caresofwa.org<br>www.colvilletibes.com/<br>https://entustes.org<br>https://entustes.org<br>https://entustes.org<br>https://entustes.org<br>https://entustes.org<br>https://entustes.org                                                  | SJS<br>×<br>×<br>×<br>×<br>×<br>×<br>×<br>×<br>×<br>×<br>×<br>×<br>×<br>×<br>×<br>×<br>×<br>× | JST<br>×<br>×<br>×<br>×<br>×<br>×<br>×<br>×<br>×<br>×<br>×<br>×<br>×<br>× | BE<br>X<br>X<br>X      | <b>VE</b><br>X<br>X<br>X<br>X<br> |         | Res<br>WBL | gion 7<br>Service Pop<br>Refugees & Immig |

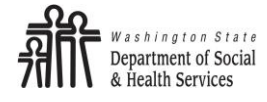

#### Step 4: Send letter

| BFET Pr   | ovider Referral Letter           |                            |             | -              | Ŋ                |
|-----------|----------------------------------|----------------------------|-------------|----------------|------------------|
|           | BFET P                           | rovider Referral           |             |                |                  |
| HOH ID:   | 2934003                          |                            |             |                |                  |
| HOH Name: | HOMER SIMPSON                    |                            |             |                |                  |
| C/0       |                                  |                            |             |                |                  |
| Street 1  | 9650 15TH AVE SW STE             | 200                        |             |                |                  |
| Street 2  |                                  |                            |             |                |                  |
|           | SEATTLE                          |                            | WA          | 98106          |                  |
|           | City                             |                            | State       | Zip            |                  |
| You are   | screening this household mer     | nber                       |             |                |                  |
| Cli       | ent ID: 2934003                  |                            |             |                |                  |
|           | Name: HOMER SIMPSON              |                            |             |                |                  |
| Client s  | hould be referred to a provider( | s) for the following compo | nents:      |                |                  |
| Q         | 2 - Supervised Job Search (      | SJS) or Job Skills Traini  | ing (JT)    |                |                  |
| Q         | 4 - BE (Basic Education) and     | ELA (English Language      | e Acquisit  | ion)           |                  |
| Q:        | 5 - VE (Vocational Education     | i) or WBL (Work Based I    | Learning)   |                |                  |
| Superv    | ised Job Search (SJS)            |                            |             |                |                  |
| Cho       | Goodwill Olympic 8               | & Rainier Region - Lor     | ngview      |                |                  |
| Job Se    | arch Training (JST)              |                            |             |                |                  |
| Cho       | ose Goodwill Olympic &           | & Rainier Region - Tac     | oma         |                |                  |
| Basic     | Education (BE)                   |                            |             |                |                  |
| Cho       | Evergreen Goodw                  | ill of Northwest WA - E    | Bremerto    | on             |                  |
| Englis    | n Language Acquisition (ELA)     |                            |             |                |                  |
| Cho       | ose                              |                            |             |                |                  |
| Vocati    | onal Education (VE)              | After choosing the pro     | oviders for | r each compone | nt the client is |
| Cho       | ose                              | interested in, click ser   | lu Letter.  |                |                  |
| Worke     | d Based Learning (WBL)           |                            |             |                |                  |
| Cho       | ose                              |                            |             |                |                  |
|           |                                  |                            |             |                |                  |
|           |                                  |                            |             |                |                  |
|           | Send Letter 🔽 Central            | Print 🔲 Local Print        |             | Exit/Cancel    |                  |

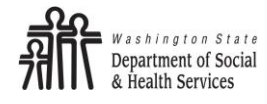

**BFET Referral Letter** 

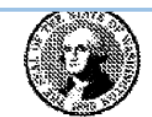

STATE OF WASHINGTON DEPARTMENT OF SOCIAL AND HEALTH SERVICES Date: 12/09/2022

#### Basic Food, Employment, and Training (BFET) Referral

CALLME ISHMAEL 203 PLUM ST 203 PLUM ST OLYMPIA, WA 98501

Clients will receive a letter showing the BFET providers chosen during the referral process.

Dear: CALLME ISHMAEL

On 12/09/2022 we talked about your employment and/or training goals. We reviewed the Basic Food, Employment, and Training (BFET) providers in your area that may assist you in meeting those goals. We referred you to the agency(ies) listed below to begin the assessment process.

Supervised Job Search (SJS)

Evergreen Goodwill of Northwest WA 4209 Wheaton Way – Bremerton, WA (360)373–3692 https://evergreengoodwill.org/jobtrainingand

#### Worked Based Learning (WBL)

People for People 40 SW Cascade Ave – Stevenson, WA (509)379–4709 www.pfp.org

Job Search Training (JST)

People for People 40 SW Cascade Ave – Stevenson, WA (509)379–4709 www.pfp.org

Vocational Education (VE)

Clover Park Technical College 4500 Steilacoom Blvd SW – Lakewood, WA (253)583–8904 www.cptc.edu/workforcedevelopment

Please contact us at 1-877-501-2233 if you have any questions about this referral.

COMMUNITY SERVICES DIVISION PO BOX 11699 TACOMA WA 98411–6699

Basic Food, Employment, and Training (BFET) Referral DSHS 10-674 (05/2022)

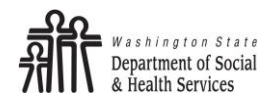